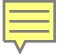

## **New Faculty Orientation**

**Registrar Information Session** 

## **Session Overview**

- Banner
  - Faculty Class List
  - Attendance Verification
  - Midterm Grades
  - Final Grades
  - Advising Information
    Incomplete Procedures
    Grade Changes
    Drop vs. Withdrawal

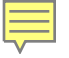

### **Accessing Banner**

### MyVSU

#### MyVSU Main Menu

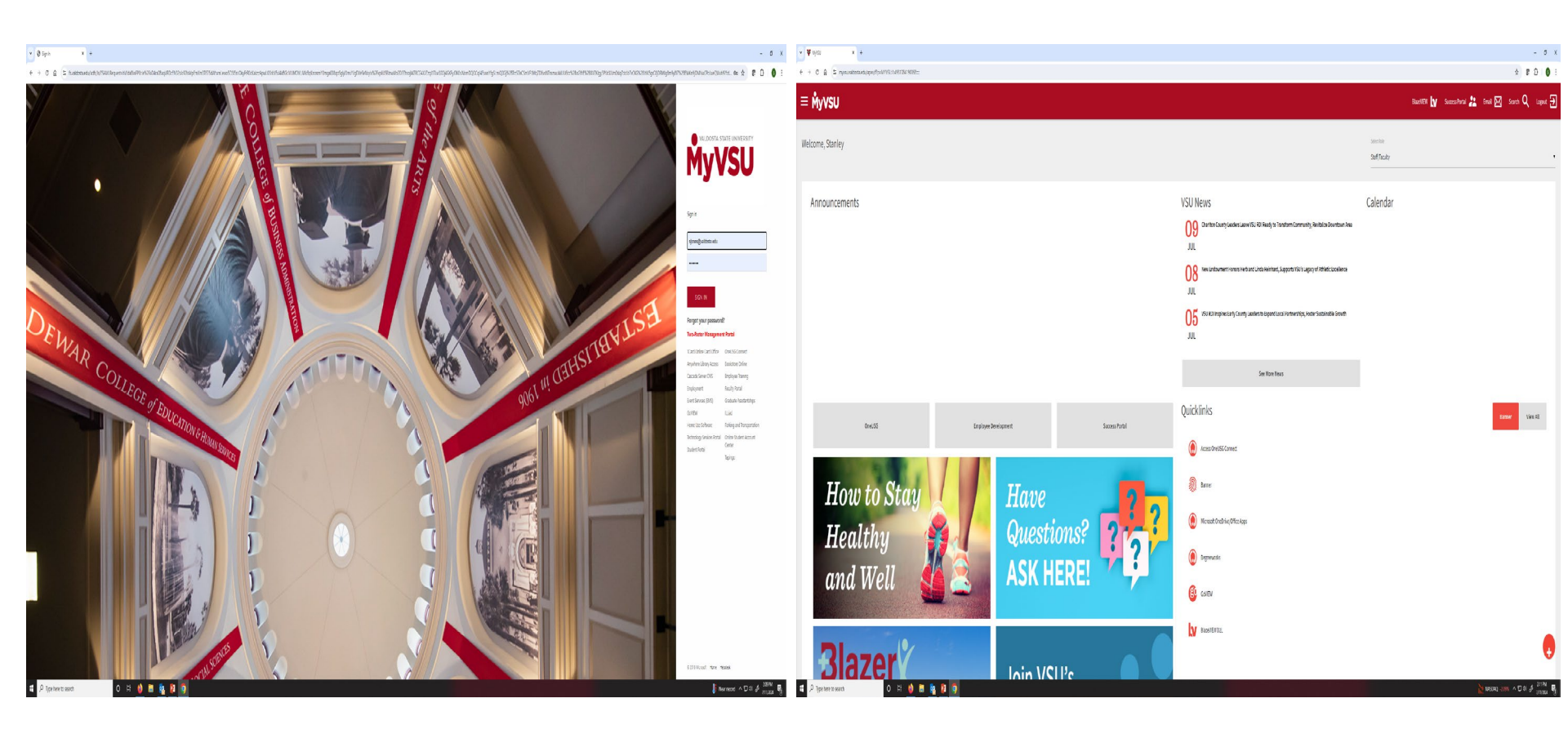

### Faculty Main Menu

| Application Navigator X V Barner Dashboard X V                  | My/SU X 🐺 Banner Dashboard X + |                                                          |                                            |                           |                                              | - ø ×                                      |
|-----------------------------------------------------------------|--------------------------------|----------------------------------------------------------|--------------------------------------------|---------------------------|----------------------------------------------|--------------------------------------------|
| ← → C △ ( ≜ https://myvsu.valdosta.edu/apex/f7p=M/TVSU/21:21555 | 584316257%26APP_SESSION:::     |                                                          |                                            |                           |                                              | ☆ ♀   ⑤ :                                  |
| ≡ MyVSU                                                         |                                |                                                          |                                            |                           | BlazeWEW 🚺                                   | Success Portal 🎥 Email 🖂 Search 🔍 Logout 🛃 |
| STUDENT MAIN MENU                                               | GENERAL MENU                   | STUDENT ACCOUNTS MENU                                    | REGISTRATION MENU                          | FINANCIAL AID APPLICATION | MENU FACULTY MAIN MENU                       | ADVISOR MENU                               |
|                                                                 |                                |                                                          | Faculty Main Menu                          |                           |                                              |                                            |
| Advising Student Profile                                        |                                | Attendance Verification                                  |                                            |                           | Class List                                   |                                            |
| View a student's profile page                                   |                                | Verify student attendance                                |                                            |                           | A list of courses and course rosters.        |                                            |
| Faculty Page                                                    |                                | Faculty Page                                             |                                            |                           | Faculty Page                                 |                                            |
|                                                                 |                                | C                                                        |                                            | C                         |                                              | C                                          |
| Eaculty Grade Entry                                             |                                | Live Text Liser-Name Add/Ed                              | it                                         |                           | View Entry into Psychology Major Information |                                            |
| Enter grades                                                    |                                | Look up live text user names                             | n.                                         |                           | View information on Psychology entry         |                                            |
| Particle Part                                                   |                                | Faculty Pare                                             |                                            |                           | Faculty Pare                                 |                                            |
|                                                                 |                                |                                                          |                                            | 52                        |                                              |                                            |
|                                                                 |                                | U                                                        |                                            | Ľ                         |                                              | U                                          |
| Success Portal Schedule of Classes                              |                                | Teacher Education Admissio                               | n Information                              |                           | Track Attendance                             |                                            |
| Navigate to the Success Portal Schedule of Classes.             |                                | View information about admission to teach                | er education                               |                           | Track attendance in a class.                 |                                            |
| Faculty Page                                                    |                                | Faculty Page                                             |                                            |                           | Faculty Page                                 |                                            |
|                                                                 |                                |                                                          |                                            | 2                         |                                              | 2                                          |
| View Entry into Profession (for American Sign L                 | anguage majors only)           | Student Academic Review                                  |                                            |                           |                                              | -                                          |
| View ASL entry information                                      |                                | Search for a student and review their acade              | mic record.                                |                           |                                              |                                            |
| Faculty Page                                                    |                                | Faculty Page                                             |                                            |                           |                                              |                                            |
|                                                                 |                                | R                                                        |                                            | C                         |                                              |                                            |
|                                                                 |                                |                                                          |                                            |                           |                                              |                                            |
|                                                                 |                                | © 2019 Valdosta State University - A Comprehensive Unive | rrsity of the University System of Georgia |                           |                                              |                                            |
|                                                                 |                                | Please fill out our <u>survey!</u>                       |                                            |                           |                                              | 9/7.444                                    |
| 📲 🔎 🔲 🥥 🚍 🙋 🛂                                                   |                                |                                                          |                                            |                           |                                              | ^                                          |

### **Class List**

| <u>File Edit V</u> iew History <u>B</u> ookmarks <u>T</u> ools <u>H</u> elp |                                                                                               |          |                    |        |                         |                      | - 0 )                       |
|-----------------------------------------------------------------------------|-----------------------------------------------------------------------------------------------|----------|--------------------|--------|-------------------------|----------------------|-----------------------------|
| CRN Listing X +                                                             |                                                                                               |          |                    |        |                         |                      |                             |
| ← → C ŵ ① ▲ https://bar                                                     | rwls4 <b>valdosta.edu</b> :8443/StudentSelfService/ssb/classListApp/classListPage#/alTerms/co | urselist |                    |        | (                       | 🕽 🏠 🔍 Search         | IN 🗉 🗄                      |
| 🖨 Getting Started   Latest Headlines 🏼 🕅 Helpdesk 🖨 Se                      | H Service Portal                                                                              |          |                    |        |                         |                      |                             |
| <b>H</b> WALDOSTA STATE BAN                                                 | NNER                                                                                          |          |                    |        |                         |                      | 🗱 🚺 Jones,Stanli            |
| Faculty & Advisors 🔹 CRN Listing                                            |                                                                                               |          |                    |        |                         |                      |                             |
| CRN Listing                                                                 |                                                                                               |          |                    |        |                         |                      |                             |
| All Terms 🗸                                                                 |                                                                                               |          |                    |        |                         |                      |                             |
| Select Course                                                               |                                                                                               |          |                    |        |                         |                      | (iii) ▼ Search Q            |
| Subject                                                                     | 🗘 Course Title                                                                                | ≎ CRN    | ↓ Enrollment Count | Status | Duration                | Term                 | Ŷ                           |
| ACED 2050, IB                                                               | Communications for the Wrkpice                                                                | 50563    | 24                 | Active | 06/12/2019 - 07/31/2019 | Summer 2019 (201905) |                             |
| ENGL 1101, D                                                                | Composition 1                                                                                 | 50749    | 21                 | Active | 06/12/2019 - 07/31/2019 | Summer 2019 (201905) |                             |
| COMM 1500, IA                                                               | Intro to Comm Studies                                                                         | 51001    | 25                 | Active | 06/12/2019 - 07/31/2019 | Summer 2019 (201905) |                             |
| COMM 3031, A                                                                | Comm Law and Ethics                                                                           | 51004    | 13                 | Active | 06/12/2019 - 07/31/2019 | Summer 2019 (201905) |                             |
| PSYC 8200, IB                                                               | Child Psychopathology                                                                         | 51515    | 15                 | Active | 06/12/2019 - 07/31/2019 | Summer 2019 (201905) |                             |
| ART 1020, IA                                                                | Two Dimensional Design                                                                        | 51767    | 11                 | Active | 07/08/2019 - 07/29/2019 | Summer 2019 (201905) |                             |
| Results found: 6                                                            |                                                                                               |          |                    |        |                         | K C P                | age 1 of 1 > ) Per Page 25▼ |

### **Class List**

Ē

| : 🖗                                    | VALDOSTA STATE BANNER                                                                                                |      |                     |                        |                                                                         |                                                      |             |         | 🛠 🗵 Jones,Stan     |
|----------------------------------------|----------------------------------------------------------------------------------------------------|------|---------------------|------------------------|-------------------------------------------------------------------------|------------------------------------------------------|-------------|---------|--------------------|
| Faculty                                | & Advisors • <u>CRN Listing</u> • Class List                                                                         |      |                     |                        |                                                                         |                                                      |             |         |                    |
| Class List                             |                                                                                                    |      |                     |                        |                                                                         |                                                      |             |         | 🕞 Export 🛛 🖨 Print |
| Summer                                 | 2019 - 201905 ACED 2050   50563 💙                                                                                    |      |                     |                        |                                                                         |                                                      |             |         |                    |
| ✓ Cour<br>Com<br>CRN:<br>Dura<br>Statu | se Information<br>munications for the Wrkplce - ACED 2050 IB<br>50563<br>tion: 06/12/2019 - 07/31/2019<br>st: Active |      |                     |                        | Enrollment Coun<br>Ma<br>Enrollment 25<br>Wait List 999<br>Cross List 0 | ts<br>ximum Actual Remaining<br>24 1<br>0 999<br>0 0 |             |         |                    |
| Class Li                               | st Wait List                                                                                                    |      |                     |                        |                                                                         |                                                      |             |         | Summary View 🛛 🗸   |
| Summary                                | y Class List                                                                                                    |      |                     |                        |                                                                         |                                                      |             | Searc   | th Q               |
| 0                                      | Student Name                                                                                                    | v ID | Registration Status | Ç Level                | ≎ Credit Hours                                                          | Midterm                                              | Final       | ≎ Class | \$                 |
| 0 (                                    | Carpente                                                                                                    |      | **Web Registered**  | Undergraduate-Semester | 3                                                                       | Enter Grade                                          | Enter Grade | Junior  |                    |
| 0 (                                    | Costello,F                                                                                                    |      | **Web Registered**  | Undergraduate-Semester | 3                                                                       | Enter Grade                                          | Enter Grade | Junior  |                    |
| 0 (                                    | Garner,N                                                                                                    |      | **Web Registered**  | Undergraduate-Semester | 3                                                                       | Enter Grade                                          | Enter Grade | Junior  |                    |
| 0 (                                    | Green,Xe                                                                                                    |      | **Web Registered**  | Undergraduate-Semester | 3                                                                       | Enter Grade                                          | Enter Grade | Senior  |                    |
| 0 (                                    | Hampton                                                                                                    |      | **Web Registered**  | Undergraduate-Semester | 3                                                                       | Enter Grade                                          | Enter Grade | Senior  |                    |
| 0                                      | Heidenre                                                                                                    |      | **Web Registered**  | Undergraduate-Semester | 3                                                                       | Enter Grade                                          | Enter Grade | Junior  |                    |
| 0 (                                    | johnson,/                                                                                                    |      | **Web Registered**  | Undergraduate-Semester | 3                                                                       | Enter Grade                                          | Enter Grade | Junior  |                    |
| 0 (                                    | Larry,Kale                                                                                                    |      | **Web Registered**  | Undergraduate-Semester | 3                                                                       | Enter Grade                                          | Enter Grade | Junior  |                    |
| 0 (                                    | Miler,Ma                                                                                                    |      | **Web Registered**  | Undergraduate-Semester | 3                                                                       | Enter Grade                                          | Enter Grade | Senior  |                    |
| 0 (                                    | Monast,K                                                                                                    |      | **Registered**      | Undergraduate-Semester | 3                                                                       | Enter Grade                                          | Enter Grade | Senior  |                    |
| 0                                      | Mulins,N                                                                                                    |      | **Web Registered**  | Undergraduate-Semester | 3                                                                       | Enter Grade                                          | Enter Grade | Junior  |                    |
| 0 (                                    | Murphy,S                                                                                                    |      | **Web Registered**  | Undergraduate-Semester | 3                                                                       | Enter Grade                                          | Enter Grade | Senior  |                    |
| 0 (                                    | Reilly.joel                                                                                                    |      | **Web Registered**  | Undergraduate-Semester | 3                                                                       | Enter Grade                                          | Enter Grade | Senior  |                    |
| ۾ 📲                                    | 0 🏮 🛢 🧕 🛿 🜖                                                                                                    |      |                     |                        |                                                                         |                                                      |             |         | ^                  |

### **Attendance Verification**

| ▼ ♥ MyVSU × ♥ Banner Dashboard ×                                                                                                    | Drop Roster Maintenance × +                       |                        |                                                       |                                                           |                                                                                                |                          | -                                                                                                    |
|----------------------------------------------------------------------------------------------------|---------------------------------------------------|------------------------|-------------------------------------------------------|-----------------------------------------------------------|------------------------------------------------------------------------------------------------|--------------------------|----------------------------------------------------------------------------------------------------|
| $\leftrightarrow$ $\rightarrow$ $\mathcal{C}$ $\alpha$ $\Rightarrow$ valdosta.gabest.usg.edu/StudentSelfService/ssb/drop                                                                                             | pRoster/dropRosterPage#l/maintenance/202405/50501 |                        |                                                       |                                                           |                                                                                                |                          | ☆) @ 쇼   😔 🗄                                                                                                    |
| : @ellucian                                                                                                    |                                                   |                        |                                                       |                                                           |                                                                                                |                          | 🛠 🗵 Jones,Stanle                                                                                                    |
| Faculty & Advisors • Drop Roster Status • D                                                                                                    | prop Roster Maintenance                           |                        |                                                       |                                                           |                                                                                                |                          |                                                                                                    |
| ← Course Information                                                                                                    |                                                   |                        |                                                       | Enrollment Counts                                         |                                                                                                |                          |                                                                                                    |
| Philosophy, Law, Ethics MSED - MSED 6005 IA<br>CRN: 05001<br>Rule ID: 1<br>Roster Type: Total Roster<br>Census Type: Not Available<br>Dates Available C7/102024 - 08/12/2024<br>Roster Laat Submitted: Not Submitted |                                                   |                        |                                                       | Maximum<br>Enrollment 25<br>Wait List 999<br>Cross List 0 | Actual         Remaining           29         -4           0         999           0         0 |                          |                                                                                                    |
| Students Eligible to be Dropped                                                                                                    |                                                   |                        |                                                       |                                                           |                                                                                                |                          | [iii] Show/Hide Column ▼ Search (Alt+Y) Q     [     ]     [     ]     [     ]     [     ]     [     ]     ]     [     ]     [     ]     [     ]     [     ]     [     ]     [     ]     [     ]     [     ]     [     ]     [     ]     [     ]     [     ]     [     ]     [     ]     [     ]     [     ]     [     ]     [     ]     [     ]     [     ]     [     ]     [     ]     [     ]     [     ]     [     ]     [     ]     [     ]     [     ]     [     ]     [     ]     [     ]     [     ]     [     ]     [     ]     [     ]     [     ]     [     ]     [     ]     [     ]     [     ]     [     ]     [     ]     [     ]     [     ]     [     ]     [     ]     [     ]     [     ]     [     ]     [     ]     [     ]     [     ]     [     ]     [     ]     [     ]     [     ]     [     ]     [     ]     [     ]     [     ]     [     ]     [     ]     [     ]     [     ]     [     ]     [     ]     [     ]     [     ]     [     ]     [     ]     [     ]     [     ]     [     ]     [     ]     [     ]     [     ]     [     ]     [     ]     [     ]     [     ]     [     ]     [     ]     [     ]     [     ]     [     ]     [     ]     [     ]     [     ]     [     ]     [     ]     [     ]     [     ]     [     ]     [     ]     [     ]     [     ]     [     ]     [     ]     [     ]     [     ]     [     ]     [     ]     [     ]     [     ]     [     ]     [     ]     [     ]     [     ]     [     ]     [     ]     [     ]     [     ]     [     ]     [     ]     [     ]     [     ]     [     ]     [     ]     [     ]     [     ]     [     ]     [     ]     [     ]     [     ]     [     ]     [     ]     [     ]     [     ]     [     ]     [     ]     [     ]     [     ]     [     ]     [     ]     [     ]     [     ]     [     ]     [     ]     [     ]     [     ]     [     ]     [     ]     [     ]     [     ]     [     ]     [     ]     [     ]     [     ]     [     ]     [     ]     [     ]     [     ]     [     ]     [     ]     [     ]     [     ]     [     ]     [     ]     [     ]     [     ]     [ |
| Student Name                                                                                                    | © 10                                              | Current Registration   | Action                                                |                                                           | Last Attended Date                                                                             | Email                    | \$                                                                                                    |
|                                                                                                    |                                                   | **Web Registered**     | None                                                  | ~                                                         | MM/dd/yyyy                                                                                     | danladams@valdosta.edu   |                                                                                                    |
| 🗆 🔱 🔺                                                                                                    |                                                   | **Web Registered**     | None                                                  | ~                                                         | MM/dd/yyyy                                                                                     | maraadams@valdosta.edu   |                                                                                                    |
| 🗆 🗶 🗛                                                                                                    |                                                   | **Web Registered**     | None                                                  | •                                                         | MM/dd/yyyy                                                                                     | jaranderson@valdosta.edu |                                                                                                    |
| 🗆 🗶 🗛                                                                                                    |                                                   | **Web Registered**     | None                                                  | ~                                                         | MM/dd/yyyy                                                                                     | waandrews@valdosta.edu   |                                                                                                    |
| 🗆 🔔 ви                                                                                                    |                                                   | **Registered**         | None                                                  | ~                                                         | MM/dd/yyyy                                                                                     | tyabrown@valdosta.edu    |                                                                                                    |
| 🗆 🔔 🖻                                                                                                    |                                                   | **Web Registered**     | None                                                  | •                                                         | MM/dd/yyyy                                                                                     | hbusbin@valdosta.edu     |                                                                                                    |
|                                                                                                    |                                                   | **Web Registered**     | None                                                  | ~                                                         | MM/dd/yyyy                                                                                     | hiroberts@valdosta.edu   |                                                                                                    |
|                                                                                                    |                                                   | **Web Registered**     | None                                                  | •                                                         | MM/dd/yyyy                                                                                     | aadements@valdosta.edu   |                                                                                                    |
| □ <b>①</b> α                                                                                                    |                                                   | **Web Registered**     | None                                                  | •                                                         | MM/dd/yyyy                                                                                     | E Icross@valdosta.edu    |                                                                                                    |
|                                                                                                    |                                                   | **Web Registered**     | None                                                  | ~                                                         | MM/dd/yyyy                                                                                     | jsdurr@valdosta.edu      |                                                                                                    |
|                                                                                                    |                                                   | **Web Registered**     | None                                                  | ~                                                         | MM/dd/yyyy                                                                                     | aferreira@valdosta.edu   |                                                                                                    |
| -                                                                                                    |                                                   | © 2013-2024 Ellucian ( | Company L.P. and its affiliates. All rights reserved. |                                                           |                                                                                                |                          |                                                                                                    |
| 📲 🔎 Type here to search 🛛 🛛 🗮 🧯                                                                                                    | ) m 💁 21 🧿                                        |                        |                                                       |                                                           |                                                                                                |                          | 🥌 911F Sunny 스 I코 에 🔗 323PM 📑                                                                                                    |

- Verification of attendance/participation
- Financial Aid funds cannot be released to VSU or excess funds to students until attendance has been verified by faculty.
- Fall 2024 Entry Period- Aug 26-30

### **Attendance Verification**

#### **Click Submit**

#### **Click Confirm**

|                      |                 |                    |                           | manoe/30485,50511/confirmation |                                          | x 2 0 0 1                                 |
|----------------------|-----------------|--------------------|---------------------------|--------------------------------|------------------------------------------|-------------------------------------------|
|                      |                 |                    |                           |                                |                                          | 🏶 🔒 Jones,Stanley                         |
|                      |                 |                    |                           | g · Confirmation               |                                          |                                           |
|                      |                 |                    | 📔 🗊 Sho                   |                                |                                          | 6 Print                                   |
|                      |                 |                    |                           |                                |                                          |                                           |
|                      |                 |                    |                           |                                | Transformation and the same              |                                           |
|                      |                 |                    |                           |                                | cinvinent coma                           |                                           |
| Current Registration | \$ Action       | Last Attended Date | Email                     |                                | Errollment 25 29 4<br>Wei-tier 000 0 000 |                                           |
| **Web Registered**   | None            | MM/dd/yyyy         | daniadams@valdosta.edu    |                                | Gressian 0 0 0                           |                                           |
| **Web Registered**   | None            | MM/dd/yyyy         | maraadams@valdosta.edu    |                                |                                          |                                           |
| **Web Registered**   | Attendance Brop | MM/dd/yyyy         | jaranderson@valdosta.edu  |                                |                                          | ShowHide Column      Search (Alt+1)     Q |
| **Web Registered**   | None            | MM/dd/yyyy         | ■ waandrews@valdosta.edu  |                                |                                          |                                           |
| **Registered**       | None            | MM/dd/yyyy         | tyabrown@valdosta.edu     |                                |                                          |                                           |
| **Web Registered**   | None            | MM/dd/yyyy         | hbusbin@valdosta.edu      |                                |                                          |                                           |
| **Web Registered**   | None            | MM/dd/yyyy         | hiroberts@valdosta.edu    | 0 D 0 Last Attended De         | te Pending Registration                  | ×.                                        |
| +*Web Registered+*   | None            | MM/dd/yyyy         | aaclements@valdosta.edu   | 214                            | Approving                                |                                           |
| **Web Registered**   | None            | MM/dd/yyyy         | Icross@valdosta.edu       |                                |                                          |                                           |
| **Web Registered**   | None            | MM/dd/yyyy         | jsdurr@valdosta.edu       |                                |                                          |                                           |
| **Web Registered**   | None            | MM/dd/yyyy         | aferreira@valdosta.edu    |                                |                                          |                                           |
| **Web Registered**   | None            | MM/dd/yyyy         | chann@valdosta.edu        |                                |                                          | < < Page 1 of 1 > > Per Page 25 ¥         |
| +*Web Registered+*   | None            | MM/dd/yyyy         | hshogan@valdosta.edu      |                                |                                          | Confirm Cancel                            |
| **Web Registered**   | None            | MM/dd/yyyy         | kokinsler@valdosta.edu    |                                |                                          |                                           |
| **Web Registered**   | None            | MM/dd/yyyy         | marckirkland@valdosta.edu |                                |                                          |                                           |
| +*Web Registered+*   | None            | MM/dd/yyyy         | skylewis@valdosta.edu     |                                |                                          |                                           |
|                      |                 |                    |                           |                                |                                          |                                           |
|                      |                 |                    |                           |                                |                                          |                                           |

### Grade Entry Process

| Application Navigator | 🗙 🛛 😻 Banner Dashboard                      | X 🖸 Faculty Grade Entry            | × +        |                                |                      | - a >             |
|-----------------------|---------------------------------------------|------------------------------------|------------|--------------------------------|----------------------|-------------------|
| € → C △ 🕯             | https://banwls4.valdosta.edu:8443/FacultySe | elfService/ssb/gradeEntry#/midtern |            |                                |                      | 6 x 0 8           |
| # 🐺 VAL               | DOSTA STATE BANNER                          |                                    |            |                                |                      | 🛊 (1) Jones,Stank |
| Faculty Grade Entry   | Midterm Grades                              |                                    |            |                                |                      |                   |
| Faculty Grade Entry   |                                             |                                    |            |                                |                      |                   |
| Midterm Grades        | Final Grades Gradebook                      |                                    |            |                                |                      |                   |
| My Courses            |                                             |                                    |            |                                |                      | (iii) Search Q 4  |
| Grading Status        | \$ Subject                                  | Course                             | \$ Section | Title                          | 🗘 Term               | ≎ CRN ^           |
| In Progress           | ACED - Adult and Career Education           | 2050                               | 18         | Communications for the Wrkpice | 20/505 - Summer 20/9 | 50563             |
| Not Started           | COMM - Communications Arts                  | 1500                               | A          | Intro to Comm Studies          | 201985 - Summer 2019 | 51001             |
| Not Started           | COMM - Communications Arts                  | 3031                               | A          | Comm Law and Ethics            | 201505 - Summer 2019 | 51004             |
| Not Started           | PSYC - Psychology                           | 8200                               | B          | Child Psychopathology          | 201985 - Summer 2019 | 51515             |
| Not Started           | ART - Art                                   | 1020                               | IA         | Two Dimensional Design         | 201905 - Summer 2019 | 51767             |

R C Repe 1 of 1 3 3 Per Page 1 +

# Midterm Grades

|                                                                                                    | n Grades                        |                       |                       |                                                                                                    |                                                |                                   |
|----------------------------------------------------------------------------------------------------|---------------------------------|-----------------------|-----------------------|----------------------------------------------------------------------------------------------------|------------------------------------------------|-----------------------------------|
| ulty Grade Entry                                                                                                    |                                 |                       |                       |                                                                                                    |                                                |                                   |
| tidterm Grades Final Grad                                                                                                    | des Gradebook                   |                       |                       |                                                                                                    |                                                |                                   |
| ly Courses                                                                                                    |                                 |                       |                       |                                                                                                    | (iii) Search                                   | ٩ •                               |
| Grading Status 🗘 Sul                                                                                                    | bject                           | Course C              | Section 0             | Title                                                                                                    | C Term                                         | CRN ^                             |
| In Progress AC                                                                                                    | ED - Adult and Career Education | n 2050                | IB                    | Communications for the Wrkplce                                                                              | 201905 - Summer 2019                           | 50563                             |
| Not Started CO                                                                                                    | MM - Communications Arts        | 1500                  | IA                    | Intro to Comm Studies                                                                                       | 201905 - Summer 2019                           | 51001                             |
| Not Started CO                                                                                                    | MM - Communications Arts        | 3031                  | A                     | Comm Law and Ethics                                                                                         | 201905 - Summer 2019                           | 51004                             |
| Not Started PS                                                                                                    | YC - Psychology                 | 8200                  | IB                    | Child Psychopathology                                                                                       | 201905 - Summer 2019                           | 51515                             |
| Not Started AR                                                                                                    | T - Art                         | 1020                  | IA                    | Two Dimensional Design                                                                                      | 201905 - Summer 2019                           | 51767                             |
| ecords Found: S                                                                                                    |                                 |                       |                       |                                                                                                    | x < 1m 1                                       | et 5 (3) Per Par 15 +             |
| cords Found: 5                                                                                                    |                                 |                       |                       | • •                                                                                                    | x c nati                                       | et 5 (1) Periodia (10 +           |
| tords Found: S<br>ter Grades                                                                                                    |                                 |                       |                       |                                                                                                    | x c has t                                      | rt ( ) (H) Per Mar ( 15 -         |
| cords fourne: 5<br>ter Grades<br>Il Name                                                                                                    | ≎ ID                            | Midterm Grade         |                       | • •                                                                                                    | x c has i<br>Search<br>O Hours Attended        | et > (a) Perdide (so =<br>Q,<br>Q |
| cords Fourie: 5<br>ter Grades<br>ill Name<br>artio. Terri S.                                                                                                    | C ID                            | Midterm Grade         | ×                     | Last Attend Date     07/39/2019                                                                             | x c has t                                      | ાં ્ર) વિ)વર્ષ્ટ્રેલ હા<br>્      |
| ter Grades<br>Iter Grades<br>II Name<br>Into Terri S.                                                                                                    | C ID                            | Q Midtern Grade     A | •                     | Last Attend Date     07/30/2019     07/30/2019                                                              | x ∈ has 1 )<br>(ii) Search<br>♦ Hours Attended | n s krat u -<br>Q                 |
| ter frave 5<br>ter Grades<br>artio Tarri 5.<br>des Joanta<br>der Boolyn 5.                                                                                                    | ¢ 10                            | Midterm Grade         | ×<br>×<br>×           | Last Attend Date     07/30/2019     07/30/2019     07/30/2019     07/30/2019                                | x c non 1 (<br>(i) Search<br>Q Hours Attended  | ন হ য় দলক জ -<br>০.<br>৫         |
| ter Grades<br>I Name<br>etc. Sent S<br>les Jhanta<br>Ite: Rooslyn B<br>cok Shitevia                                                                                                    | ¢ 10                            | Midterm Grade         | ×<br>×<br>×<br>×      | Last Attend Date<br>(7/30/2019)<br>(7/30/2019)<br>(7/30/2019)<br>(7/30/2019)                                | x c hee 1                                      | n ) ( a) ne mão (u<br>Q. )<br>(   |
| ter Grades<br>ter Grades<br>tels Tards<br>tels Tards<br>tels Tards<br>tels Tards<br>tels Status<br>tels Status<br>tels Status<br>tels Status                                                                                                    |                                 | Midterm Grade         | •<br>•<br>•<br>•      | Last Attend Date<br>07/30/2019<br>07/30/2019<br>07/30/2019<br>07/30/2019<br>07/30/2019                      | K C hee                                        | n Santa a                         |
| ter Grades<br>I Name<br>let Grades<br>let Shota<br>let Shota<br>let Shota<br>at<br>shota<br>shota<br>sho |                                 | Midterm Grade         | •<br>•<br>•<br>•<br>• | Last Attend Date<br>07/30/219<br>07/30/219<br>07/30/219<br>07/30/219<br>07/30/219<br>07/30/219<br>07/30/219 | x < has 1                                      | n ) a herðin (a +<br>Q)           |

- Only 1000-2000 level courses
- Not for PE activity courses
- Fall 2024 Entry Period: Sept 30-Oct 9
  - These grades are not a part of the students official record.

### **Final Grades**

| File Edit View History   | <u>B</u> ookmarks <u>T</u> ools <u>H</u> elp |                                                      |                         |             |                                |              |        |                  |                      |                            |                     | - a >                            |
|--------------------------|----------------------------------------------|------------------------------------------------------|-------------------------|-------------|--------------------------------|--------------|--------|------------------|----------------------|----------------------------|---------------------|----------------------------------|
| Faculty Grade Entry      | × +                                          |                                                      |                         |             |                                |              |        |                  |                      |                            |                     |                                  |
| (←) ở ŵ                  | ۵ 🔒                                          | https://banwls4.valdosta.edu:8443/FacultySelfService | e/ssb/gradeEntry#/final |             |                                |              |        |                  | 💟 🟠 🔍 Search         |                            |                     | ∥\⊡ :                            |
| 🖨 Getting Started   🗎 La | test Headlines 🛛 🐺 IT Help                   | desk 🖨 Self Service Portal                           |                         |             |                                |              |        |                  |                      |                            |                     |                                  |
| # 🏹 V#                   | LDOSTA STAT                                  | E BANNER                                             |                         |             |                                |              |        |                  |                      |                            | *                   | <ol> <li>Jones,Stanle</li> </ol> |
| Faculty Grade Entr       | ry • Final Grac                              | les                                                  |                         |             |                                |              |        |                  |                      |                            |                     |                                  |
| Faculty Grade Ent        | ry                                           |                                                      |                         |             |                                |              |        |                  |                      |                            |                     |                                  |
| Midterm Grades           | Final Grades                                 | Gradebook                                            |                         |             |                                |              |        |                  |                      |                            |                     |                                  |
| My Courses               |                                              |                                                      |                         |             |                                |              |        |                  |                      |                            | (iii) Search        | ٩. ٩                             |
| Grading Status           | Contract Rolled                              | \$ Subject                                           | 0 Course                | \$ Section  | Title                          |              |        |                  | 0 Term               |                            | ¢ 0                 | CRN ^                            |
| In Progress              | Not Starte                                   | d ACED - Adult and Career Education                  | 2050                    | IB          | Communications for the Wrkpice |              |        |                  | 201905 - Summer 2019 |                            | 5'                  | 50563                            |
| Not Started              | Not Starte                                   | d COMM - Communications Arts                         | 1500                    | A           | Intro to Comm Studies          |              |        |                  | 201905 - Summer 2019 |                            | 5'                  | 51001                            |
| In Progress              | Not Starte                                   | d COMM - Communications Arts                         | 3031                    | A           | Comm Law and Ethics            |              |        |                  | 201905 - Summer 2019 |                            | 5'                  | 51004                            |
| Completed                | Not Starte                                   | d PSYC - Psychology                                  | 8200                    | IB          | Child Psychopathology          |              |        |                  | 201905 - Summer 2019 |                            | 5'                  | 51515                            |
| Not Started              | Not Starte                                   | d ART - Art                                          | 1020                    | A           | Two Dimensional Design         |              |        |                  | 201905 - Summer 2019 |                            | 5                   | 51767                            |
|                          |                                              |                                                      |                         |             |                                |              |        |                  |                      |                            |                     |                                  |
|                          |                                              |                                                      |                         |             |                                |              |        |                  |                      |                            |                     |                                  |
|                          |                                              |                                                      |                         |             |                                |              |        |                  |                      |                            |                     |                                  |
|                          |                                              |                                                      |                         |             |                                |              |        |                  |                      |                            |                     |                                  |
|                          |                                              |                                                      |                         |             |                                |              |        |                  |                      |                            |                     |                                  |
|                          |                                              |                                                      |                         |             |                                |              |        |                  |                      |                            |                     |                                  |
| Records Found: 5         |                                              |                                                      |                         |             |                                |              |        |                  |                      |                            | K C Page 1 of 1 > H | > Рег Рабе 10 ▼                  |
|                          |                                              |                                                      |                         |             |                                | ▲ <b>●</b> ▼ |        |                  |                      |                            |                     |                                  |
| Enter Grades             |                                              |                                                      |                         |             |                                |              |        |                  |                      |                            | Search              | ٩                                |
| Full Name                | :                                            | D C Midterm Grade                                    |                         | Final Grade |                                |              | Colled | Last Attend Date |                      | Our Control Hours Attended |                     | 0                                |
| Bullard, Barry R.        |                                              | 87                                                   |                         | A ~         |                                |              |        | 07/30/2019       |                      |                            |                     |                                  |
| Grant, An                |                                              | 87                                                   |                         | A ~         |                                |              |        | 07/30/2019       |                      |                            |                     |                                  |

 Sect. A
 S
 A
 V

 La. bar
 S
 F
 S

 Morgan
 M
 S
 F

 Perry, Chi
 A
 V

# A 🗊 🏮 🛤 👰 🖉

へ 🗅 🖫 🕸 💣 11:42 AM

C Page 1 of 3 → X Par Page c

- Fall 2024 Grade Entry: Dec 9-Dec 16
- Final Grades Due Dec 16th at 11am
- <u>Please remember, you must enter a last date of attendance for any student you</u> <u>assign a grade of "F" per Financial Aid regulations.</u>
- After the grade entry deadline, you must submit a Change of Grade Form.

## **Advising Information**

| WijvSU     x     W Banner Daskboard     x     +                                      |                          |                                                                                                    |                                |                                                              |               |                                     | × -                    | σ×                     |
|--------------------------------------------------------------------------------------|--------------------------|----------------------------------------------------------------------------------------------------|--------------------------------|--------------------------------------------------------------|---------------|-------------------------------------|------------------------|------------------------|
| ← → C ① iii myvsiLvaldosta.edu/apev/ftp=M/VSU213276077095572%26APP.                  | SESION::                 |                                                                                                    |                                |                                                              |               |                                     |                        |                        |
| ≡ MyVSU                                                                              |                          |                                                                                                    |                                |                                                              | BlazeVIEW 🚺 S | iuccess Portal 🤽 Email 🖂            | Search Q L             | Logout 🔁               |
|                                                                                      |                          |                                                                                                    |                                |                                                              |               |                                     |                        |                        |
|                                                                                      |                          |                                                                                                    |                                |                                                              | _             | Can't find what you're looking for? | egacy Banner.          | \$                     |
| STUDENT MAIN MENU                                                                    | STUDENT ACCOUNTS MENU    | REGISTRATION MENU                                                                                                    | FINANCIAL AID APPLICATION MENU | FACULTY MAIN MENU                                            |               | ADVISOR MENU                        |                        |                        |
|                                                                                      |                          | Advisor M                                                                                                    | lenu                           |                                                              |               |                                     |                        |                        |
| Registration                                                                         |                          | Student Registration Eligibility                                                                                      |                                | Student Advising Information                                 |               |                                     |                        |                        |
| Register for classes. Also, search the catalog and class schedule.                   |                          | Set a student's registration eligibility.                                                                             |                                | View a student's academic information or a list of advisees. |               |                                     |                        |                        |
| Faculty Page                                                                         |                          | Faculty Page                                                                                                    |                                | Faculty Page                                                 |               |                                     |                        |                        |
|                                                                                      |                          |                                                                                                    |                                |                                                              |               |                                     |                        |                        |
|                                                                                      |                          |                                                                                                    | U                              |                                                              |               |                                     |                        | -0                     |
|                                                                                      |                          |                                                                                                    |                                |                                                              |               |                                     |                        |                        |
|                                                                                      |                          |                                                                                                    |                                |                                                              |               |                                     |                        |                        |
|                                                                                      |                          |                                                                                                    |                                |                                                              |               |                                     |                        |                        |
|                                                                                      |                          |                                                                                                    |                                |                                                              |               |                                     |                        |                        |
|                                                                                      |                          |                                                                                                    |                                |                                                              |               |                                     |                        |                        |
|                                                                                      |                          |                                                                                                    |                                |                                                              |               |                                     |                        |                        |
|                                                                                      |                          |                                                                                                    |                                |                                                              |               |                                     |                        |                        |
|                                                                                      |                          |                                                                                                    |                                |                                                              |               |                                     |                        |                        |
|                                                                                      |                          |                                                                                                    |                                |                                                              |               |                                     |                        |                        |
|                                                                                      |                          |                                                                                                    |                                |                                                              |               |                                     |                        |                        |
|                                                                                      |                          |                                                                                                    |                                |                                                              |               |                                     |                        |                        |
|                                                                                      |                          |                                                                                                    |                                |                                                              |               |                                     |                        |                        |
|                                                                                      | © 2023 Va<br>Picase fill | aldosta State University - A Comprehensive University of the University System of Georgia<br>I out our <u>survey!</u> |                                |                                                              |               |                                     |                        |                        |
| http://mysuualdota.edu/arev/Rn=W/VSU210776077065779/36420_5220_must-k_07553073319501 | v0.12.9                  | BANNER_DASHBOARD                                                                                                    | Set Screen Rea                 | ader Mode On                                                 |               |                                     |                        |                        |
| 1 P Type here to search O 🗄 👼 🤞                                                      | <u>u</u> 19              |                                                                                                    |                                |                                                              |               | 🖬 Breaking new                      | ;∧⊑40,6 <sup>9</sup> 7 | 9834 AM<br>7/21/2023 🛃 |

## Advising Flag

| 💘 My/SU x 🛛 🐺 Banner Dashboard x 🛛 🐺 Banner Dashboard x 🕅 Registration Flag Lift x 🕂   |                |                          | v - 6 X                                                         |
|----------------------------------------------------------------------------------------|----------------|--------------------------|-----------------------------------------------------------------|
| ← → C △ ▲ banapexso.valdosta.edu/apex/7/p=REGISTRATION_ELIGIBILITY:15/158785152495:::: |                |                          | ich ★ ■ ★ 1 ▲ :                                                 |
|                                                                                        |                | Registration Eligibility | RETURN TO BANNER                                                |
|                                                                                        |                |                          |                                                                 |
|                                                                                        | Student Lookup |                          |                                                                 |
|                                                                                        | Term           |                          |                                                                 |
|                                                                                        | Summer 2024    | Student ID Q SEARCH      |                                                                 |
|                                                                                        | Spring 2024    |                          |                                                                 |
|                                                                                        | Fall 2023      |                          |                                                                 |
|                                                                                        | Summer 2023    |                          |                                                                 |
|                                                                                        |                |                          |                                                                 |
|                                                                                        |                |                          |                                                                 |
|                                                                                        |                |                          |                                                                 |
|                                                                                        |                |                          |                                                                 |
|                                                                                        |                |                          |                                                                 |
|                                                                                        |                |                          |                                                                 |
|                                                                                        |                |                          |                                                                 |
|                                                                                        |                |                          |                                                                 |
|                                                                                        |                |                          |                                                                 |
|                                                                                        |                |                          |                                                                 |
|                                                                                        |                |                          |                                                                 |
|                                                                                        |                |                          |                                                                 |
|                                                                                        |                |                          |                                                                 |
|                                                                                        |                |                          |                                                                 |
|                                                                                        |                |                          |                                                                 |
|                                                                                        |                |                          |                                                                 |
|                                                                                        |                |                          |                                                                 |
|                                                                                        |                |                          |                                                                 |
|                                                                                        |                |                          |                                                                 |
|                                                                                        |                |                          |                                                                 |
|                                                                                        | v1.0.0         | Set Screen Reader Mode   |                                                                 |
| 👯 $\mathcal{P}$ Type here to search O EH 🧮 🍓 🔯 😰 🧕                                     |                |                          | ᅌ Closed road on Lake ^ 띧 40 🔗 <sup>947 AM</sup><br>7/21/2023 💀 |

## Lifting Advising Flag

|                            | Registration E | igibility                      |
|----------------------------|----------------|--------------------------------|
| Student Lookup             |                |                                |
| Term Student K             |                |                                |
| ▼                          |                | Q search                       |
| Student Profile            |                |                                |
|                            | Full N         | *<br>Stanley Jones             |
|                            | Materia        | starney series                 |
|                            | 163271         | 200508                         |
|                            | Withd          | wal Count:                     |
|                            |                | U                              |
|                            | Level          | GS                             |
|                            | Lest T         | n Registered:                  |
|                            |                | 201602                         |
|                            | rego           |                                |
|                            |                | INCLIGIDEE                     |
|                            |                | ENABLE REGISTRATION            |
| Non-Course Requirements    | Ho             | lds                            |
| Satisfied in High School   | Th             | are no holds for this student. |
| CPC - English              | ٥              |                                |
| CPC - Foreign Language     | 0              |                                |
| CPC - Math                 | 0              |                                |
| Satisfied at Prior College |                |                                |
| CPC - Natural Science      | 0              |                                |
| Satisfied in High School   |                |                                |
| CPC - Social Science       | 0              |                                |
| Satisfied at Prior College |                |                                |
| Leg Const - Ga.            | 0              |                                |

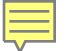

#### **Grade Changes**

- > Why would I need to change a grade?
  - Incorrect grade entered on-line...student discovers it days later.
  - Student was assigned an "I" or "IP"
  - Grade not reported in time...student receives "NR".
- > What's required to complete grade change form?
  - Student Name & ID Number
  - Course information and Term & Year
  - Current grade and new grade
  - Reason for change of grade
  - Instructor signature and dept head signature required.
  - Dean and VPAA signature required for grade changes that involve "W" grades.
- ➢ How do I know the grade has been changed?
  - Patrick McElwain processes all grade changes and will mail you the yellow copy of the multi-part form. Students can check their on-line transcript to view the change.
- ➢ Restrictions?
- Students are not allowed to handle Grade Change Forms. Forms delivered by students will not be processed.
- The form is not available online. It can only be obtained from the Registrar's Office.

**PROCESS & FORM** 

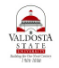

#### Valdosta State University INCOMPLETE GRADE REQUEST Office of the Registrar (229) 333-5727 http://www.valdosta.edu/academics/registrar

#### REQUEST FOR ASSIGNING A GRADE OF INCOMPLETE / Academic Affairs > Grading System

A report of "I" (incomplete) indicates that a student was doing satisfactory work at the end of the term but, for nonacademic reasons, was unable to complete all requirements for the course. A report of "I" requires the subsequent completion of all course requirements within a time limit specified by the instructor, not to exceed one calendar year from the end of the term in which a grade of incomplete is assigned, regardless of the student's enrollment status during the period specified for completion.

Students are responsible for making arrangements with their instructor for completion of course requirements within the time specified, in accordance with this regulation.

If an "I" is not changed to a letter grade within one calendar year, it will be changed to the grade F.

The request for assigning a grade of incomplete should be completed before final grade submission by the instructor and submitted to the Registrar's Office. If possible, the student should continue attending class until the incomplete is approved.

#### Section A: Student Biographical Information

|               | Last Name       | · First Name | First Name |           |  |
|---------------|-----------------|--------------|------------|-----------|--|
|               |                 |              |            |           |  |
| VSU ID Number | Department      | • Major      | A          | dvisor    |  |
|               |                 |              |            |           |  |
|               | VSU Email       | Phone        | Altern     | ate Phone |  |
|               |                 |              |            |           |  |
|               | Mailing Address | City         | State      | Zip Code  |  |

#### Section B: Course Information

| CRN      | Prefix/Number | Section | Course Title | Credit Hours |
|----------|---------------|---------|--------------|--------------|
|          |               |         |              |              |
| Semester | Year          |         | Instructor   |              |

#### NON-ACADEMIC REASON FOR REQUESTING AN INCOMPLETE (Include/attach additional documents as needed):

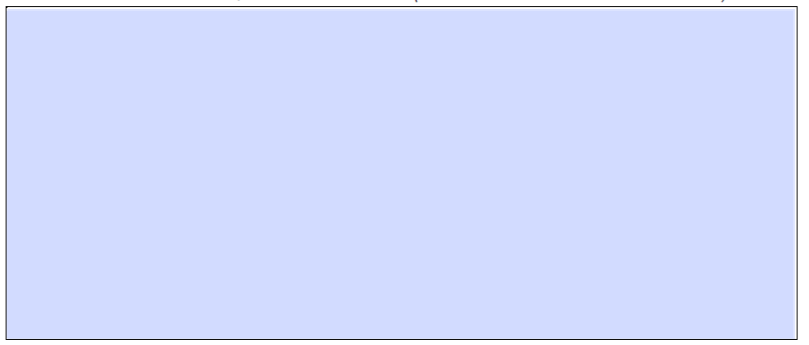

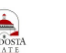

Valdosta State University Office of the Registrar (229) 333-5727 http://www.valdosta.edu/academics/registrar

#### INCOMPLETE GRADE REQUEST **PROCESS & FORM**

#### Section C: Course Grade Status - To be Completed by Instructor

| Instructor                                    | Date the "I" Request was Received | In-Progress Grade at |
|-----------------------------------------------|-----------------------------------|----------------------|
| YES NO - Did the student have a passing grade | e at the time of the request?     | Time of Nequest      |
| YES NO – Do you agree to the student's reques | t for the incomplete?             |                      |

#### \*CONTINUE ONLY IF THE ANSWER TO BOTH QUESTIONS IS YES

If the request for an incomplete is approved, please do not re-register for the same course again as it could have adverse effects on your academic record. Contact the Registrar's Office for further explanation.

PROVIDE ALL REMAINING ASSIGNMENTS TO BE COMPLETED, AND TIMELINE / DATES FOR COMPLETION: (Include/attach additional documents as needed):

| ASSIGNMENT | TIMELINE / DUE DATE |
|------------|---------------------|
|            |                     |
|            |                     |
|            |                     |
|            |                     |
|            |                     |
|            |                     |
|            |                     |
|            |                     |
|            |                     |
|            |                     |
|            |                     |
|            |                     |
|            |                     |
|            |                     |
|            |                     |

| Student Name (Type/Print)                    | Student (Signature)                    | Date |
|----------------------------------------------|----------------------------------------|------|
|                                              |                                        |      |
| Instructor Name (Type/Print)                 | Instructor (Signature)                 | Date |
|                                              |                                        |      |
| Department Head / Director Name (Type/Print) | Department Head / Director (Signature) | Date |

Version: 5/6/20

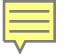

- Dropping Classes
  - Students "drop" classes on-line during active registration.
  - Under special circumstances, students can complete the Late Registration Drop/Add form to drop classes after registration has ended for the term.
  - Dropping classes can generate a complete tuition refund for the course(s) and the course is completely removed from the students' academic record.
- Withdrawing from Classes
  - After registration ends, students who decided they need to get out of a course for whatever reason can withdraw online through Banner. The withdrawal must be completed prior to the published withdrawal deadlines.
  - Limited Withdrawal Policy-all undergraduate students are 0 limited to ten course withdrawal ("W") grades for their entire enrollment at Valdosta State University. A student may not accumulate more than 3 course withdrawals in an academic year. Beginning on the sixth withdrawal during enrollment at VSU and each subsequent withdrawal, academic advisor approval must be received prior to the student withdrawal taking place. Once a student has accumulated three "W" grades in an academic year or more than ten "W" grades during their entire undergraduate enrollment, all subsequent withdrawals (whether initiated by the student in Banner or initiated by the instructor during attendance verification) will be recorded as "WF." The grade of "WF" is calculated as an "F" for GPA purposes. Any appeal for additional "W" grades must be made to the Office of Student Success.
  - After the published withdrawal deadlines, students are not allowed to withdraw except for medical or documented hardships. This process is handled through the Dean of Students Office (Student Affairs).

#### **IMPORTANT DATES FOR FALL SEMESTER-2024**

| August 19         | First Class Day for fall 2024                                                |
|-------------------|------------------------------------------------------------------------------|
| August 22         | Registration for fall 2024 ends (11:59pm)                                    |
| August 26-30      | Attendance Verification for VSU courses that began on Aug 19                 |
| August 30         | Attendance Verifications due at 9am                                          |
| September 2       | Labor Day Holiday (university closed/no classes meet)                        |
| Sept 30-Oct 9     | Midterm Grade Entry for full-term VSU courses                                |
| October 9         | Midterm Grades Due at 5pm                                                    |
| October 10        | Official Midterm for fall 2024                                               |
| October 10        | Students View Midterm Grades                                                 |
| October 14-15     | Fall Break (university open/no classes meet)                                 |
| October 31        | Withdrawal Deadline for full-term VSU courses                                |
| October 28        | Registration Begins for spring and summer 2025 (by classification)           |
| November 27-29    | Thanksgiving Holidays (No classes meet/university closed)                    |
| December 9        | Last class day for fall 2024                                                 |
| December 9-16     | Final Grade entry begins for fall 2024                                       |
| December 10-13    | Final Exams                                                                  |
| December 13       | Graduate School Commencement Ceremony                                        |
| December 14       | Undergraduate Commencement Ceremony                                          |
| December 16       | Final Grades for fall 2024 due (11am)                                        |
| December 16       | Students View Final Grades in Banner after 6pm                               |
| December 19-Jan 1 | University Closed                                                            |
|                   | Important Dates for Short Sessions I and II for Fall 2024                    |
|                   |                                                                              |
| August 19         | First Class Day for Short Session I                                          |
| August 22         | Registration for fall 2024 ends (11:59pm)                                    |
| August 26-30      | Attendance Verification for VSU courses that began on Aug 19                 |
| August 30         | Attendance Verifications due at 9am                                          |
| September 2       | Labor Day Holiday (university closed/no classes meet)                        |
| September 12      | Midterm Grades Due for Short Session I (11am)                                |
| September 26      | Midterm and Withdrawal Deadline for Short Session I                          |
| October 10        | Last Class Day for Short Session I                                           |
| Oct 10- Oct 16    | Grades May be entered for Short Session I (grades not available to students) |
| October 16        | First Class Day for Short Session II                                         |
| October 18        | Registration Ends (11:59pm)                                                  |
| Oct 21-24         | Attendance Verification for Short Session II                                 |
| October 24        | Attendance Verifications due at 11am                                         |
| Nov 7-8           | Midterm Grades Due for Short Session II (11am)                               |

Midterm and Withdrawal Deadline for Short Session II

Final Grade entry begins for all classes

Final Grades for All Classes due at 11am

Last Class Day

University Closed

Thanksgiving Holidays (no classes meet/university is closed)

November 22

December 9

November 27-29

December 9-16

December 19-Jan 1

December 16

18

## **Registrar's Administrative Team**

Office of the Registrar Phone: 333-5727 Office Email: <u>registrar@valdosta.edu</u>

Who We Are: Stanley Jones – Registrar sjones@valdosta.edu Karen Shepard- Assoc Registrar kshepard@valdosta.edu Patrick McElwain – Assoc Registrar pmcelwai@valdosta.edu Sabrina Daniels - Asst Registrar-Graduation sdaniels@valdosta.edu Christy Grimes - Asst Registrar-Graduation cdgrimes@valdosta.edu Veronica Graham-Asst Registrar-Operations vegraham@valdosta.edu